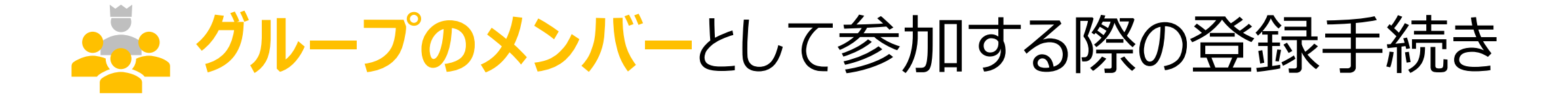

グループとして参加する場合の条件 1. ユーザ登録する (アカウントを作成する) 2. ウォーキングチャレンジへ参加登録する 3. マイページにログインする

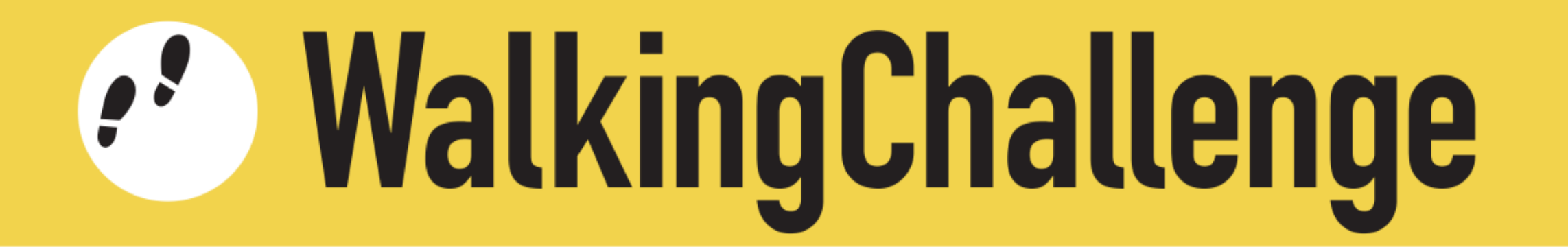

グループとして参加する場合の条件

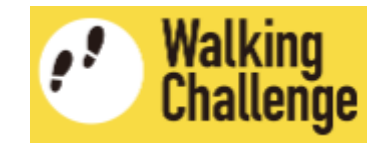

次の条件を満たす2名~10名のグループを作り、参加登録してください

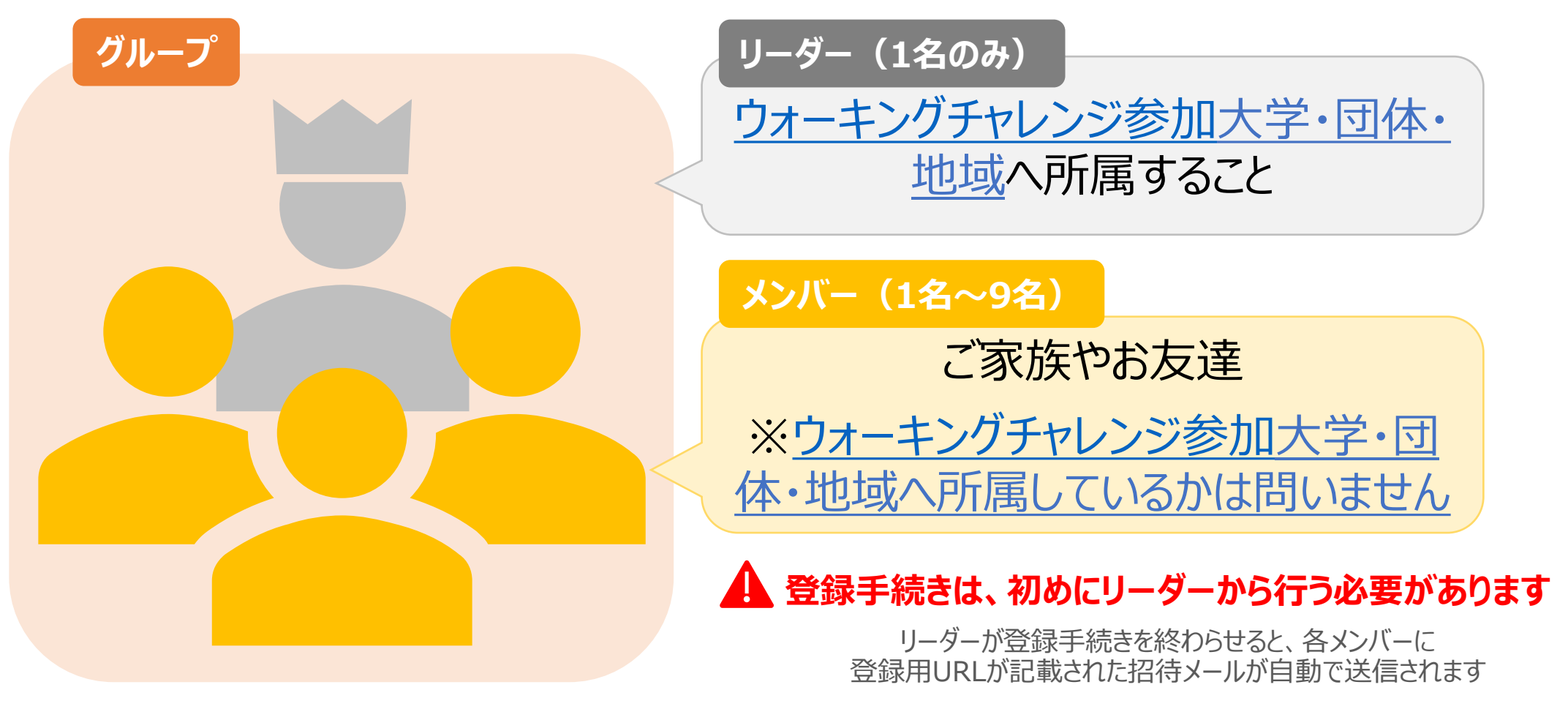

メンバーは登録用URLをクリックして登録手続きを開始してください

🏂 ユーザー登録する(アカウントを作成する)

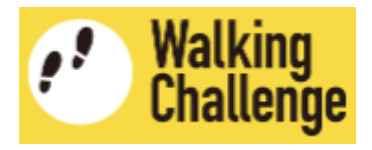

# 1 招待メール記載のURLをクリックして、アカウント作成ページへ移動します。

| ユーナンガチャレンジ海営市政民 JWalkingOhallanga office.cha0.halkan.lwata.u.aa.in                                                                                                    | 10-   | ニックネーム<br>Nickname                              | ニックネーム                                                                                                    |
|----------------------------------------------------------------------------------------------------|-------|-------------------------------------------------|----------------------------------------------------------------------------------------------------|
| パーキングティレンン連名事務局 < waikingChailenge_office@nc2.noken.kyoto-u.ac.jp>                                                                                                    | 10.   | メールアドレス<br>E-mail.address                       | Bentech-lab.cojp                                                                                                    |
| @htech-lab.co.jp様                                                                                                    |       | メールアドレス再                                        | the state of the state of |
| \ナコさんからウォーキングチャレンジ2020の                                                                                                    |       | 入力<br>E-mail.address.retype                     |                                                                                                    |
| がループメンバーに招待されています。 招待メールに記載<br>(グループ名:花組) 録用URIをクリ                                                                                                    | 載された登 | パスワード<br>password - longer<br>than 6 characters | パスワード (6文学以上)                                                                                                    |
| ちらのURLからユーザ登録をしてイベントにご参加ください!                                                                                                    |       | バスワード再入力<br>の355049741 (strong                  | パスワード再入力                                                                                                    |
| ttps://member.hckn.org/register?mail=@htech-lab.co.jp&university=kyoto-u&cam                                                                                                    |       | 在 a a a a a a a a a a a a a a a a a a a         | 2018                                                                                                    |
| 録時のメールアドレスは「 <mark>Andrean Contraction Contraction Contractic Contractic Contrac</mark> |       | age                                             |                                                                                                    |
| (登録後、メールアドレスの変更は可能です)                                                                                                    |       | 生別                                              | 〇 男性 (M) 〇 女性 (F) 〇 回答しない (Not answer)                                                                                                    |
| フォーキングチャレンジ2020の詳細はこちら。                                                                                                    |       | gror                                            | 2010                                                                                                    |
|                                                                                                    |       |                                                 | カウント作成ページ                                                                                                    |
| tps://wc.hckn.org/                                                                                                    |       |                                                 |                                                                                                    |
| t <u>ps://wc.hckn.org/</u>                                                                                                    |       | university                                      | が思きます                                                                                                    |
| <u>tps://wc.hckn.org/</u>                                                                                                    |       | ロルversity<br>リーダーのキャン<br>パス                     | が開きます                                                                                                    |
| <u>tps://wc.hckn.org/</u><br>                                                                                                    |       | リーダーのキャン<br>パス<br>campus                        | が開きます                                                                                                    |

# 🏂 ユーザー登録する(アカウントを作成する)

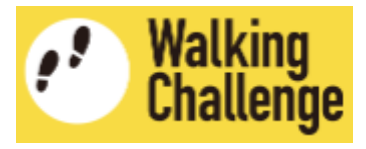

2 アカウント作成ページで、各項目を入力・選択します。

|                                            |                        |                                   | 各項目を選択                            | <b>伎から選ん</b> | 」で回答します              | スクロー        |
|--------------------------------------------|------------------------|-----------------------------------|-----------------------------------|--------------|----------------------|-------------|
| アカウントを作成する<br>タ 酒 日 た 3 カリ ます Registration |                        | 年齢<br>age                         | 20歳 🗘                             |              |                      |             |
| 古項日で八八<br>ニックネーム<br>Nickname               | 」しる 9<br>ニックネーム 例) タロウ |                                   | 性別<br>gender                      | 〇 男性(M)      | ) 〇 女性(F) 〇 回答しない(N  | lot answer) |
| メールアドレス<br>E-mail address                  | ahtech-lab.co.jp       | メールアドレスはあらかじめ、<br>リーダーが設定したメールアドレ | リーダーの所属大<br>学<br>university       | 京都大学         | (リーダーの)所属大学          |             |
| メールアドレス再<br>入力<br>E-mail address retype    | ahtech-lab.co.jp       | スか人力されています<br>変更することはできません        | リーダーのキャン<br>パス<br>campus          | 指定なし         | とキャンハ人は変更でさませ        | 6           |
| パスワード<br>password - longer                 | パスワード(6文字以上)           |                                   | 1                                 |              | 「登録」ボタンを             | クリック        |
| than 6 characters<br>パスワード再入力              | スクロール<br>パスワード再入力      |                                   | Register<br>※登録後パスワード以外の変更はできません。 |              |                      |             |
| password terkhe                            |                        |                                   |                                   | 以上で<br>(アカウン | で、ユーザ登録<br>ト作成)されました | 終           |

ウォーキングチャレンジへ参加登録する

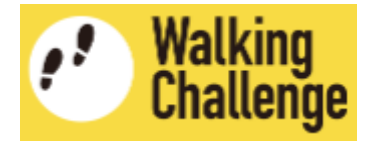

ŧ

ŧ

https://member.hckp.org/join

### 1 続いて、**ウォーキングチャレンジ参加登録ページへ移動**します

| 現在の状況                     |                                                                                | <u>1e</u> |
|---------------------------|--------------------------------------------------------------------------------|-----------|
|                           | ウォーキングチャレンジ公式サイトへ                                                              |           |
|                           | まずイベントへの参加登録をお願いします。<br>First. please register for the Walking Challenge 2020. |           |
|                           | ウォーキングチャレンジ<br>Register                                                        |           |
| お知らせ<br>news              | ・ウォーキング・チャレンジ2020 HP開設しました!                                                    |           |
| ユーザー情報                    | 設定変更                                                                           |           |
| メールアドレス<br>E-mail address | ahtech-lab.cojp                                                                |           |
| ニックネーム<br>Nickname        | タロウ                                                                            | ,         |
| 大学名<br>university         | 京都大学                                                                           |           |
| キャンバス<br>campus           | 指定なし                                                                           |           |

ウォーキングチャレンジ2023参加登録

#### カウント方法を選択 (Count tool)

※「その他の歩数計」を選択すると後で変更することはできません

参加形式 (Type of Participation)

#### ※「グループ参加」を選択すると後で変更することはできません

\*English follows Japanese (日本語の後に英語が続きます)

ウォーキングチャレンジ2020への参加を検討くださいまして、ありがとうございます。以下の概要をご確認いただいた上で、ウェブフォームへ必要事項を入力してお申し込みください。

#### 【参加登録】

本HPのウェブフォームに必要事項を入力して申し込みを行ってください。登録には、メール アドレスが必要です。登録されたメールアドレスは、ヘルシーキャンパス京都ネットワーク

□ ウォーキングチャレンジ2020について十分理解しました

登録 Register

ウォーキングチャレンジへ参加登録する 

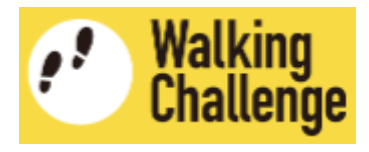

# 2 ウォーキングチャレンジ参加登録ページで、「カウント方法」と「参加形式」を設定します

|                                                                                                    | カウント方法を選択 (Count tool) 🔶                                                                                       |
|----------------------------------------------------------------------------------------------------|----------------------------------------------------------------------------------------------------|
| ワオーキンクチャレンジ2023参加登録                                                                                                    | 健康日記アプリ                                                                                                    |
| カウント方法を選択 (Count tool)                                                                                                    | その他の歩数計                                                                                                    |
| 参加形式 (Type of Participation)                                                                                                    | ↓ 1 「健康日記アプリ」or「その他の歩数計」を選択してください                                                                              |
| <ul> <li>"English follows Japanese (日本語の後に英語が続きます)</li> </ul>                                                                         | ※「その他の歩数計」を選択すると後で変更することはできません                                                                                 |
| ウォーキングチャレンジ2020への参加を検討下さいまして、ありがとうございます。 以下<br>の概要をご確認いただいた上で、ウェブフォームへ必要事項を入力ください。                                                    | 参加形式 (Type of Participation)                                                                                   |
| 【参加登録】<br>本HPのウェブフォームに必要事項を入力して申し込みを行ってください。登録には、メール<br>アドレスが必要です。登録されたメールアドレスは、ヘルシーキャンパス京都ネットワーク<br>事務局が管理し、イベントに関連した情報共有のためにのみ用います。 | 個人参加 (Individual Participation)<br>グループ参加 (リーダー※ウォーキングチャレンジ参加大学・団体・地域へ所属している方に限る) Group participation as a lei |
| ・ ・ ・ ・ ・ ・ ・ ・ ・ ・ ・ ・ ・ ・ ・ ・ ・ ・ ・                                                                                                 |                                                                                                    |
| <b>登録</b><br>Register                                                                                                    | を選択してください                                                                                                    |
|                                                                                                    | ※「グループ参加」を選択すると後で変更することはできません                                                                                  |

ウォーキングチャレンジに参加登録する

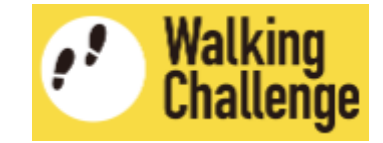

# 3 ウォーキングチャレンジ参加登録ページで、概要を理解した上で登録します

|   | <b>ウォーキングチャレンジ202</b> 3参加登録                                                                         |     |
|---|----------------------------------------------------------------------------------------------------|-----|
| 1 | 健康日記アプリ                                                                                             |     |
|   | ※「その他の歩数計」を選択すると後で変更することはできません                                                                      | ≻[済 |
| ٢ | 花組(リーダー:ハナコ)に参加する                                                                                   |     |
| 1 | ※「グループ参加」を選択すると後で変更することはできません                                                                       |     |
|   | 'English follows Japanese (日本語の後に英語が続きます)                                                           |     |
|   | ウォーキングチャレンジ2020への参加を検討くださいまして、ありがとうございます。 以<br>下の概要をご確認いただいた上で、ウェブフォームへ必要事項を入力してお申し込みくださ            |     |
|   | <sup>い。</sup> スクロール                                                                                 |     |
|   | 【参加登録】<br>本HPのウェブフォームに必要事項を入力して申し込みを行ってください。登録には、メール<br>アドレスが必要です。登録されたメールアドレスは、ヘルシーキャンパス京都ネットワーク ▼ |     |
|   | マウォーキングチャレンジ2020について+分理解しました<br>理解された場合はチェック                                                        |     |
| 4 | <b>登録</b><br>Register                                                                               |     |
|   | 「登録」ボタンをクリック                                                                                        |     |

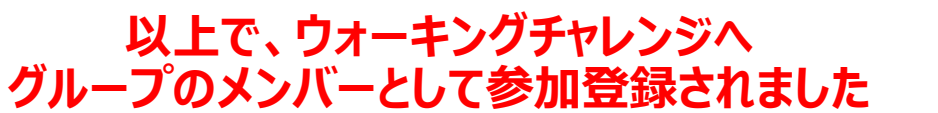

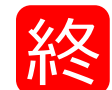

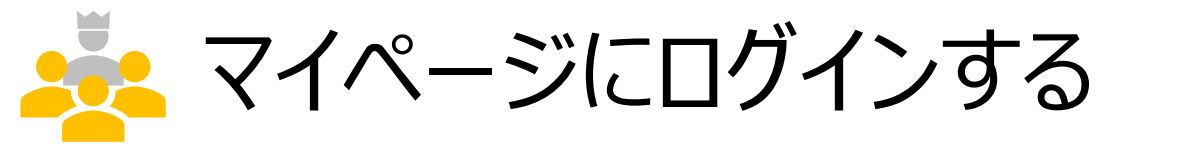

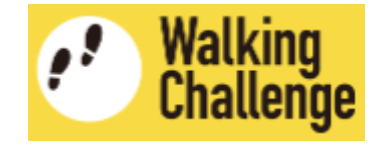

# ログインページへ移動し、ユーザ登録した(作成したアカウントの) 「メールアドレス」と「パスワード」を入力して、マイページにログインします

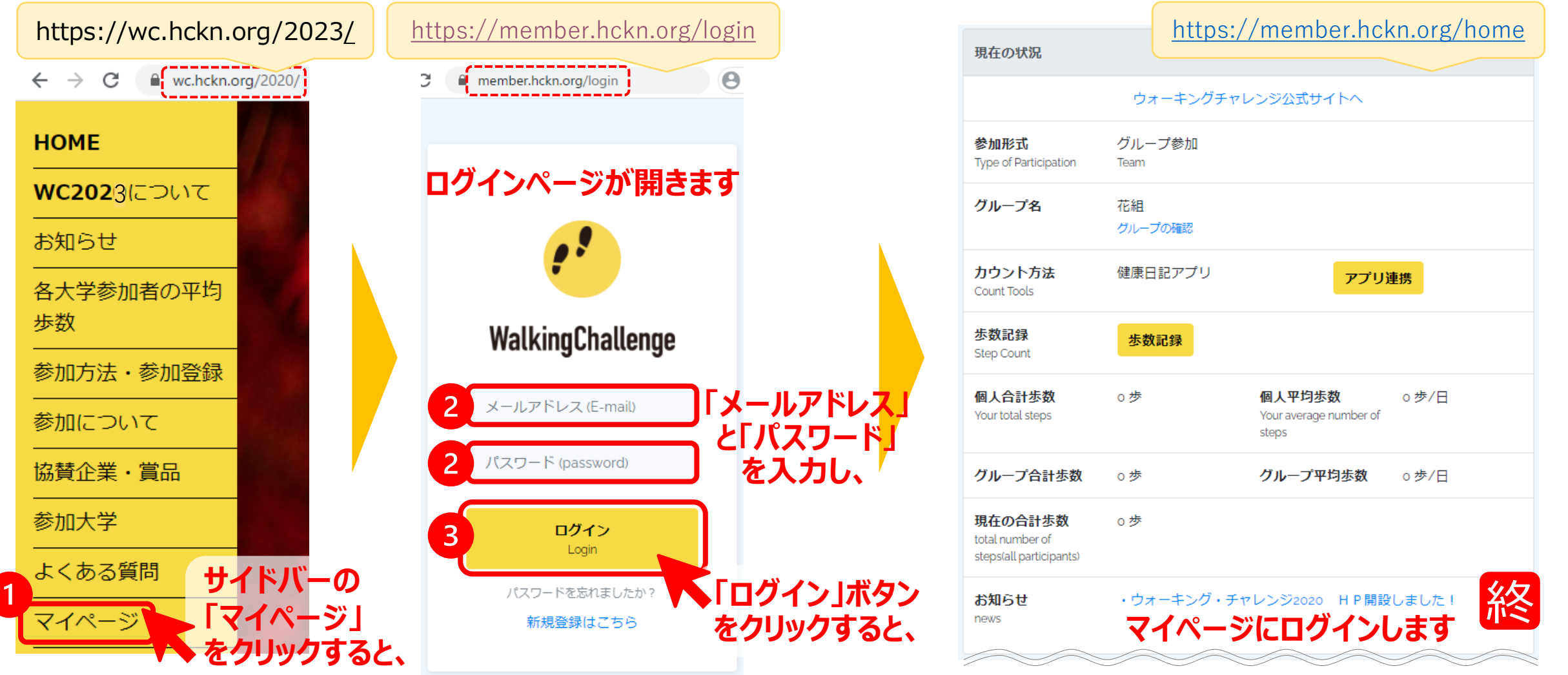